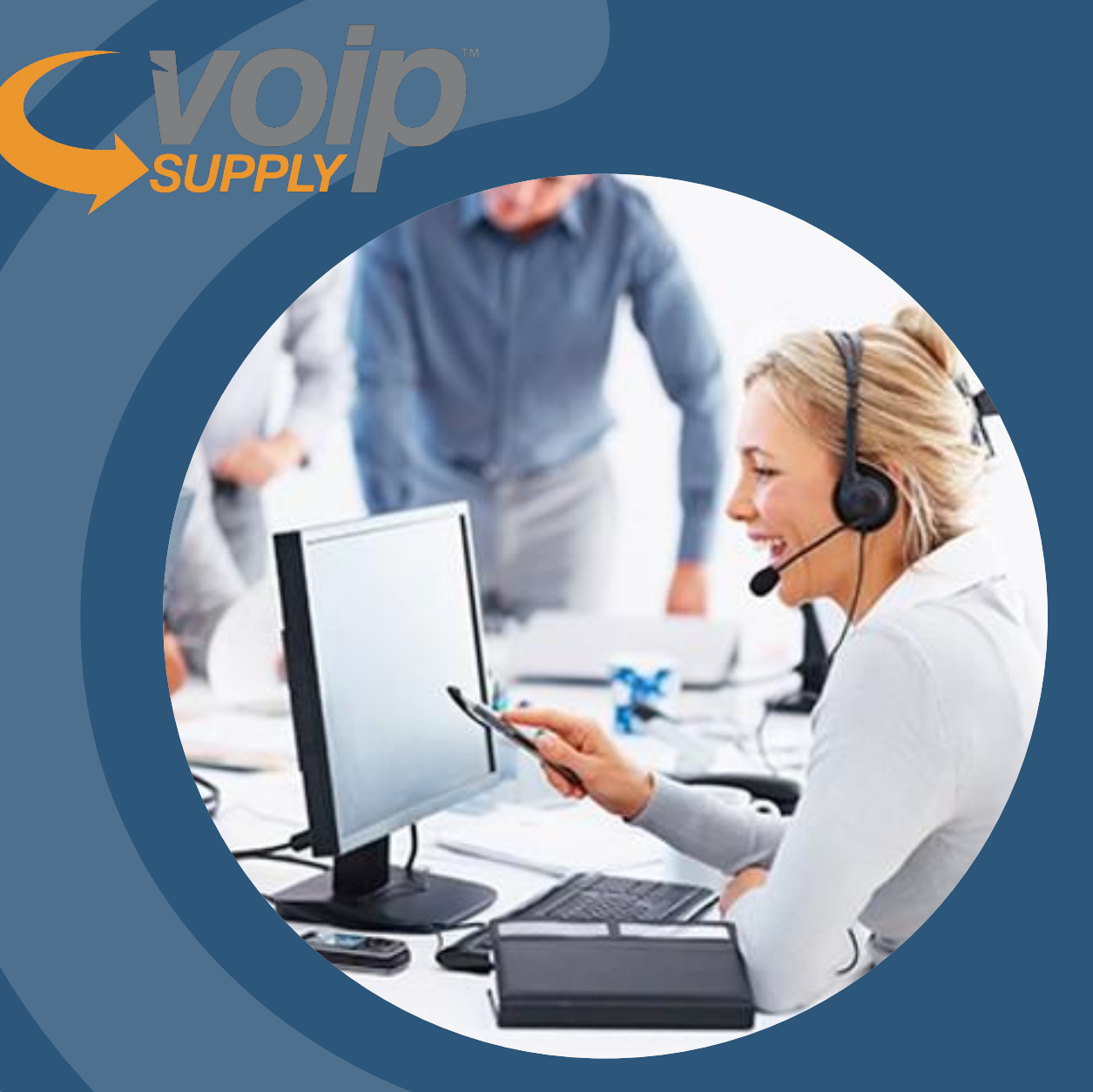

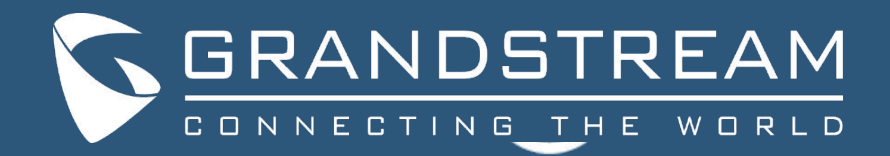

## MOVING AWAY FROM LEGACY PBX WITH GRANDSTREAM

CALL PARK, SHARED LINE & CALL APPEARANCE TUTORIAL

Presented by Abdel Jaibar

Hosted in partnership with VoIP Supply

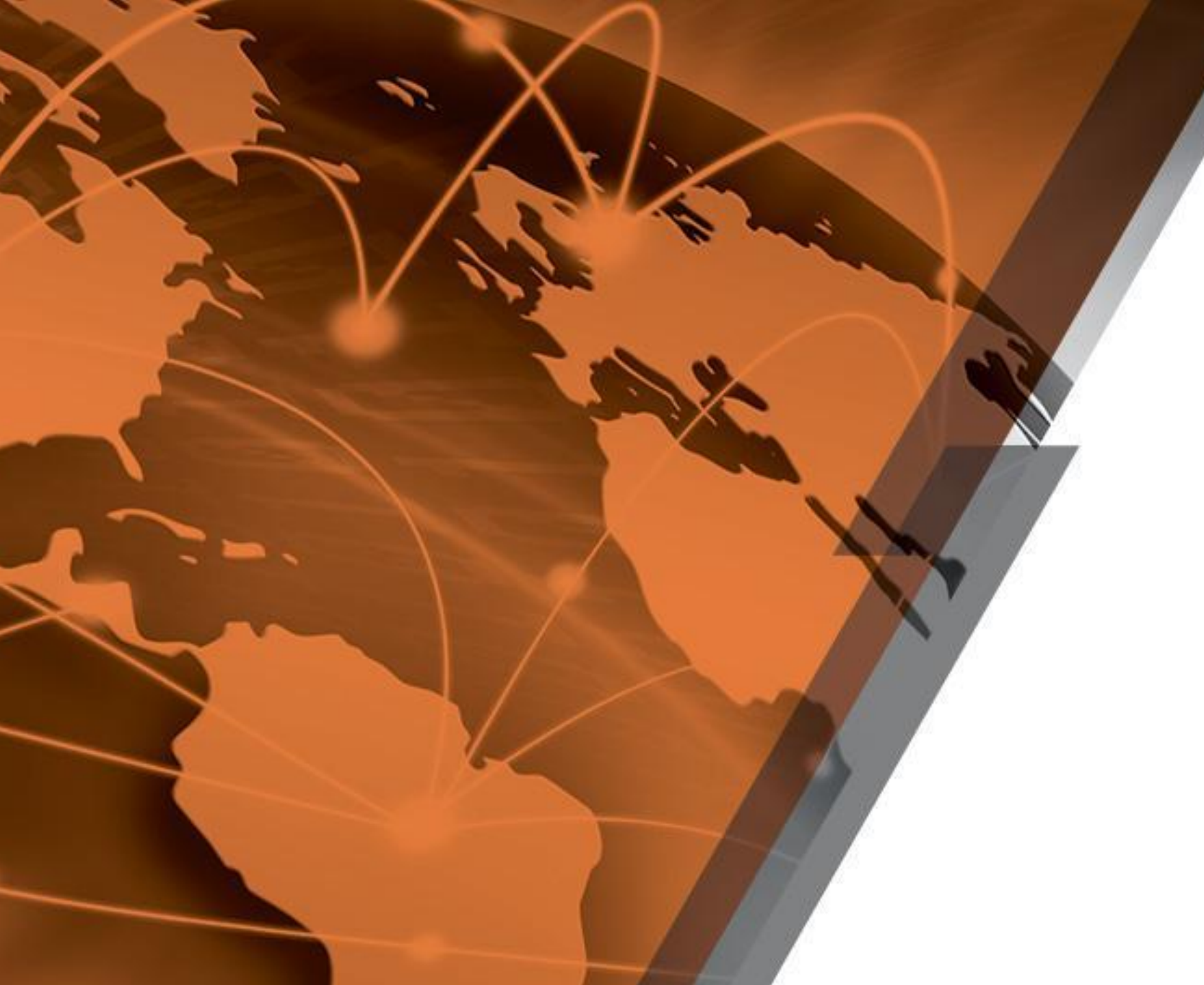

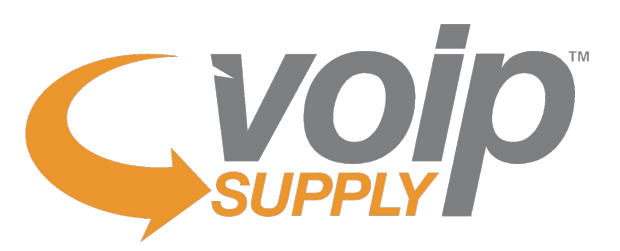

Let's Build a Strong Partnership

Presented by: Brian Hyrek

Office: Amherst, New York Contact Us: 1-800-398-VoIP

#### We Are VoIP Supply

## **Reseller Benefits**

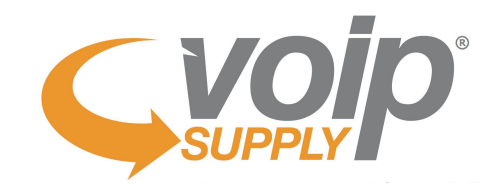

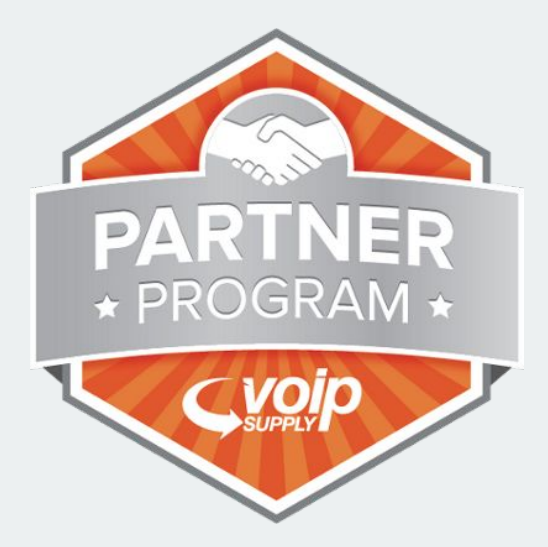

Since 2002 VoIP Supply has delivered unparalleled service and expertise to over 125,000 customers worldwide.

#### **VoIP Rental Program**

our Device as a Service (DaaS) rental program gives your customers the widest variety of VoIP Products for a low monthly payment!

#### Hardware & Provisioning

featuring over 60 manufacturers that offer over 16,000 products and the ability to provision for you!

#### **CloudSpan MarketPlace**

a single place to shop various VoIP service providers - build up your MRR and receive discounts on hardware selling through VoIP Supply

#### **Fulfillment**

provisioning and professional services from multiple warehouse locations in North America; providing real-time access to manage your projects from order through delivery

#### **Refresh & Reclaim**

offering certified reconditioned devices at a fraction of the cost plus offering an outlet for selling off used and excess VoIP equipment

#### We Are VoIP Supply

**Tetra**VX

nextiva

# **Reseller Advantage**

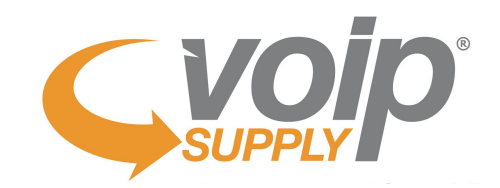

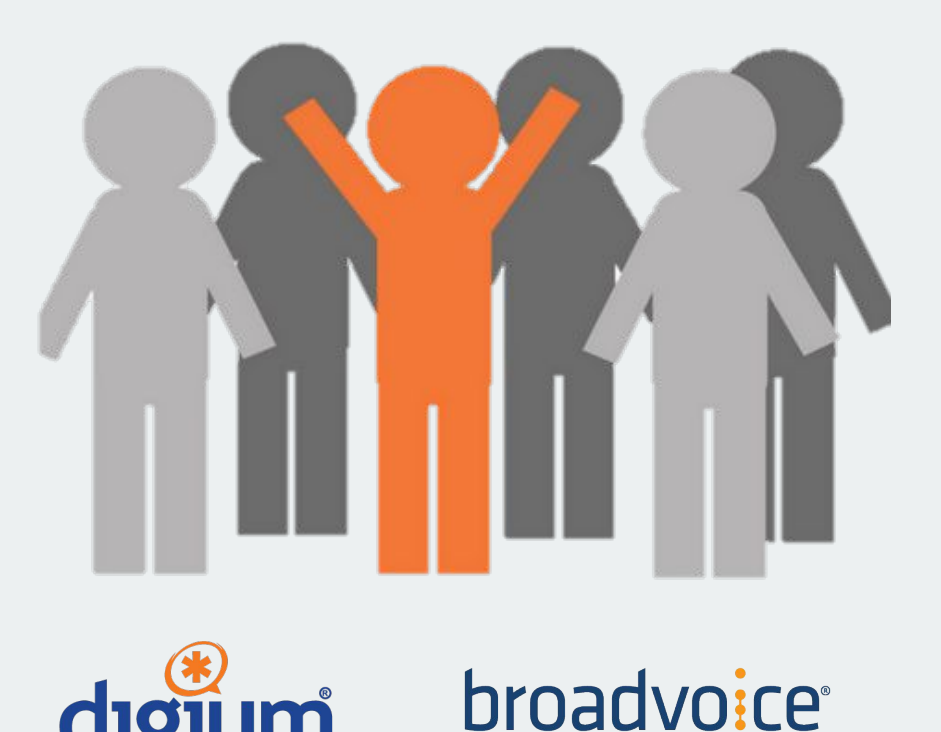

SANG

Are you struggling to be competitive in the marketplace?

VoIP Supply has partnered up with some of the top service providers to offer you a program you won't be able to find anywhere else!

Here are just a few key features:

- Earn High Residuals
- Equipment Discounts
- Expert Extended Sales Team Combined experience of 50+ years

By partnering with us, you will be able to grow your business and strengthen your position in the marketplace.

## Join Our Team

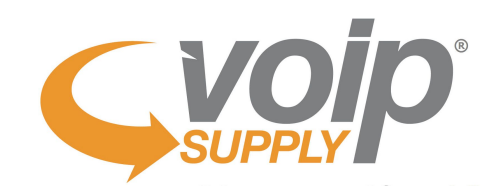

# **Become a VoIP Supply Partner**

- Exclusive Pricing Through VoIP Supply!
- Opportunity Support Consulting & Solution Design

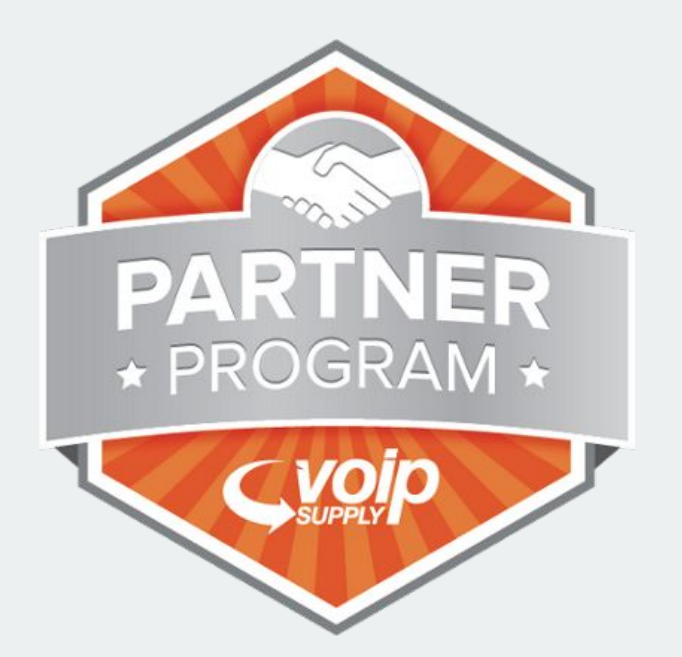

Brian Hyrek Account Manager (716) 531-4318 bhyrek@VoIPSupply.com

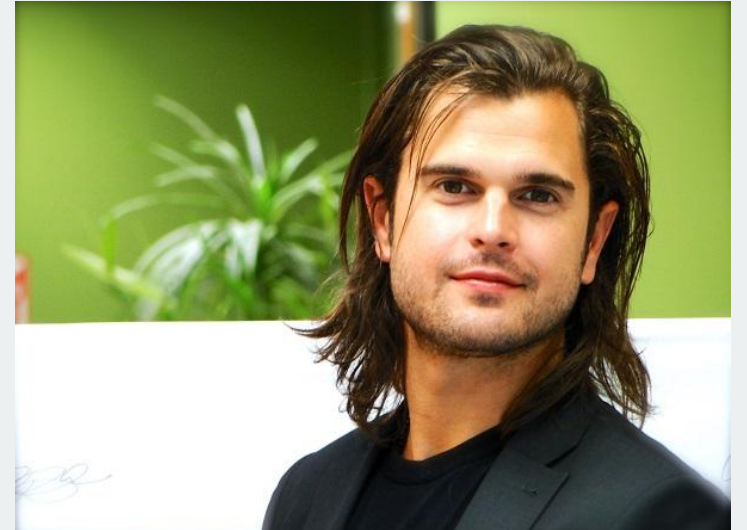

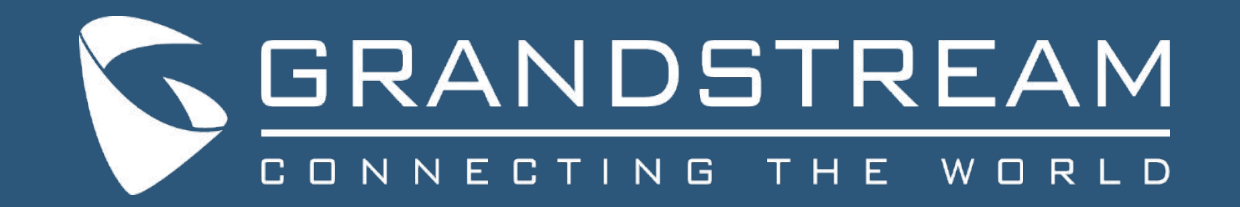

### 

SHARED LINE APPEARANCE

**3** SHARED CALL APPEARANCE

CALL PARK

2

4

5

LIVE DEMO

6 Q&A

# Today's Today's Agenda

#### SHARED LINE APPEARANCE

#### **SLA Stations**

Shared Line Appearance allows mapping the line key on the phone to the POTS lines.

- Incoming calls will trigger the line assigned on the phone to start blinking
- 2. Calls can be picked up from any phone that is configured with SLA
- **3.** Users can choose which line to call from
- 4. SLA works only with analog trunks
- 5. Calls can be placed on hold on one phone and retrieved from another phone

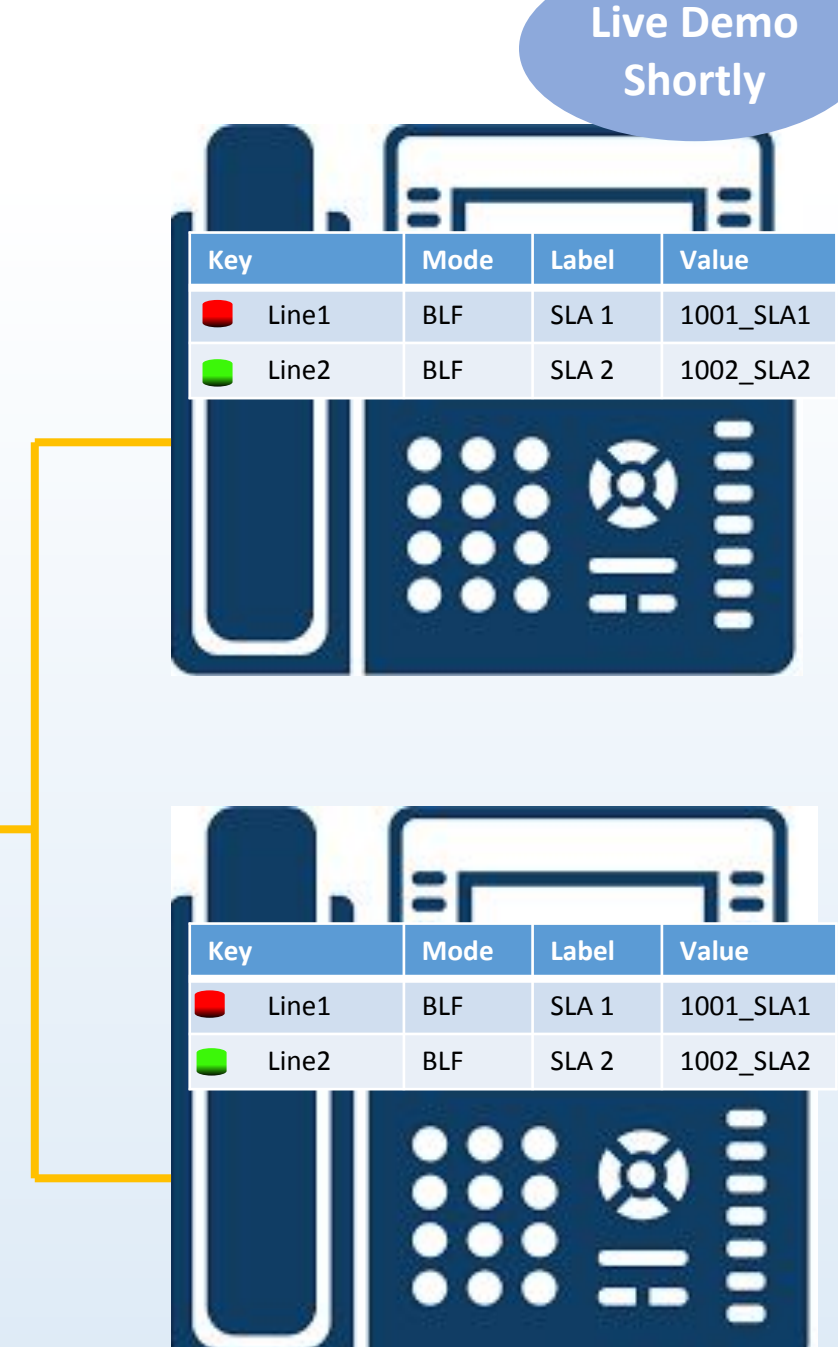

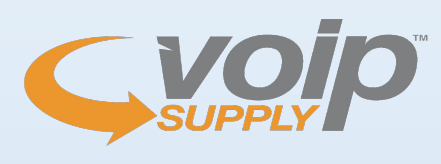

POTS Lines

**PSTN** 

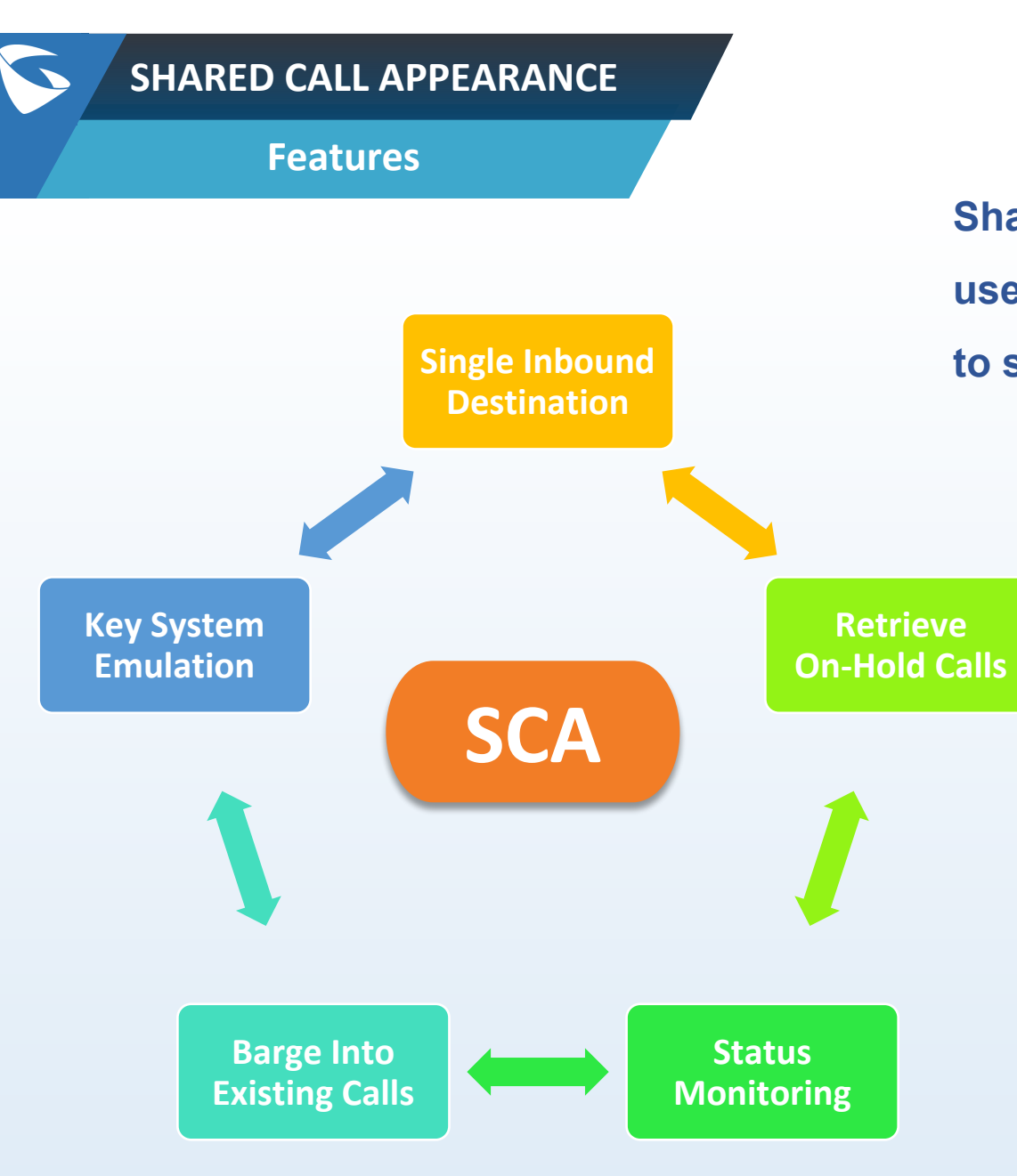

Shared Call Appearance (SCA) is an optimal service that enables users to emulate a key system because it allows multiple phones to share the same extensions and services.

- 1. Incoming calls will ring all the private extensions that are members of the same shared line
- 2. Calls can be placed on hold on one phone and retrieved from another phone
- 3. The status of the shared line will be displayed on all the private extensions
- 4. When enabled, shared line members can barge into an existing call
- 5. SCA is a perfect alternative for a key system where users can select the line to call from

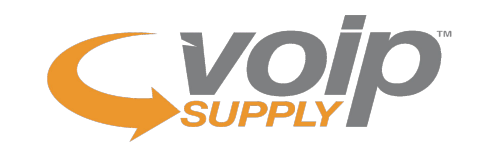

#### SHARED CALL APPEARANCE

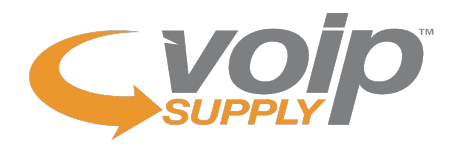

#### How-To

#### UCM Web UI > Extensions > Basic Settings

|                               | General                   |                 |                                           |                            |
|-------------------------------|---------------------------|-----------------|-------------------------------------------|----------------------------|
|                               | * Extension :             | 1000            | CallerID Number:                          | 1000                       |
|                               | * Permission :            | International ~ | * SIP/IAX Password :                      | Q                          |
|                               | AuthID:                   |                 | Voicemail :                               | Enable Local Voicemail 🗸 🗸 |
| Enable SCA must be checked on | * Voicemail Password :    | Q               | Skip Voicemail Password<br>Verification : |                            |
| the shared line extension     | Send Voicemail to Email : | Default         | Keep Voicemail after Emailing :           | Default v                  |
|                               | Enable Keep-alive:        |                 | * Keep-alive Frequency :                  | 60                         |
|                               | Disable This Extension :  |                 | Enable SCA :                              |                            |
|                               |                           |                 |                                           |                            |

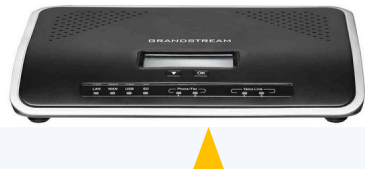

#### UCM Web UI > Call Features > SCA

| CA  | Number Group  | SCA Line Status |             |         |                   |               |
|-----|---------------|-----------------|-------------|---------|-------------------|---------------|
|     | Status 🌲      | Share           | ed Line 🛊   | Role    | IP and Port 🛊     | Subscribed \$ |
| 1.2 | • Unavailable |                 | 1000        | shared  | 177               | no            |
|     | Status        | Private Number  | Shared Line | Role    | IP and Port       | Subscribed    |
|     | • Idle        | 3330            | 1000        | private | 172.16.0.119:5064 | yes           |
|     | • Idle        | 3331            | 1000        | private | 172.16.0.161:5060 | yes           |
|     | • Idle        | 3332            | 1000        | private | 172.16.0.185:5064 | ves           |

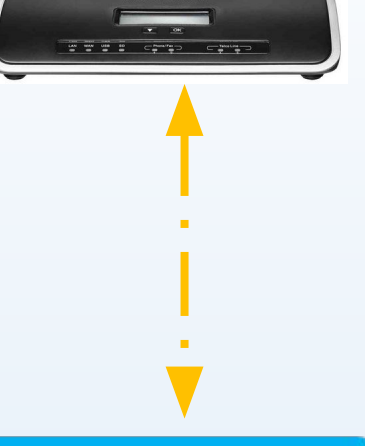

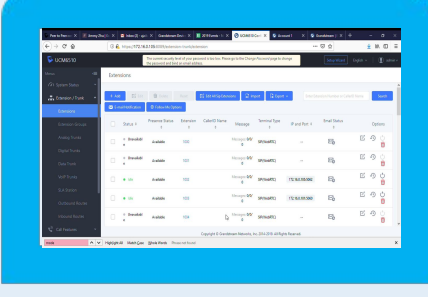

Once Enable SCA is checked, the extension will show up on SCA page configuration

Use the + icon to add Private Extensions that will monitor the shared line

#### SHARED CALL APPEARANCE

#### How-To

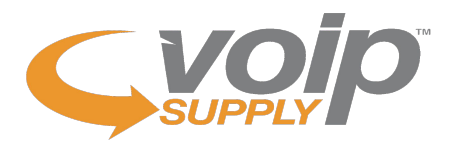

#### **GXP Web UI > Account > General Settings**

### **General Settings**

|                                                | Account Active        | ⊖ No         |
|------------------------------------------------|-----------------------|--------------|
| splayed on the LCD screen                      | Account Name          | 3332         |
|                                                | SIP Server            | 172.16.0.105 |
|                                                | Secondary SIP Server  |              |
|                                                | Outbound Proxy        |              |
|                                                | Backup Outbound Proxy |              |
| he private extension is used as he SIP User ID | BLF Server            |              |
| he shared line is used as the                  | SIP User ID           | 3332         |
| uthenticate ID                                 | Authenticate ID       | 1000         |
| he SIP password for the shared                 | Authenticate Password |              |

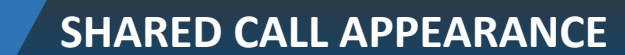

**Single Inbound Destination** 

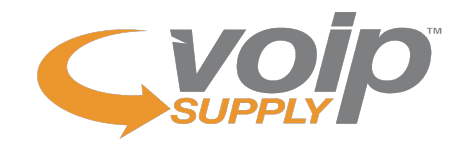

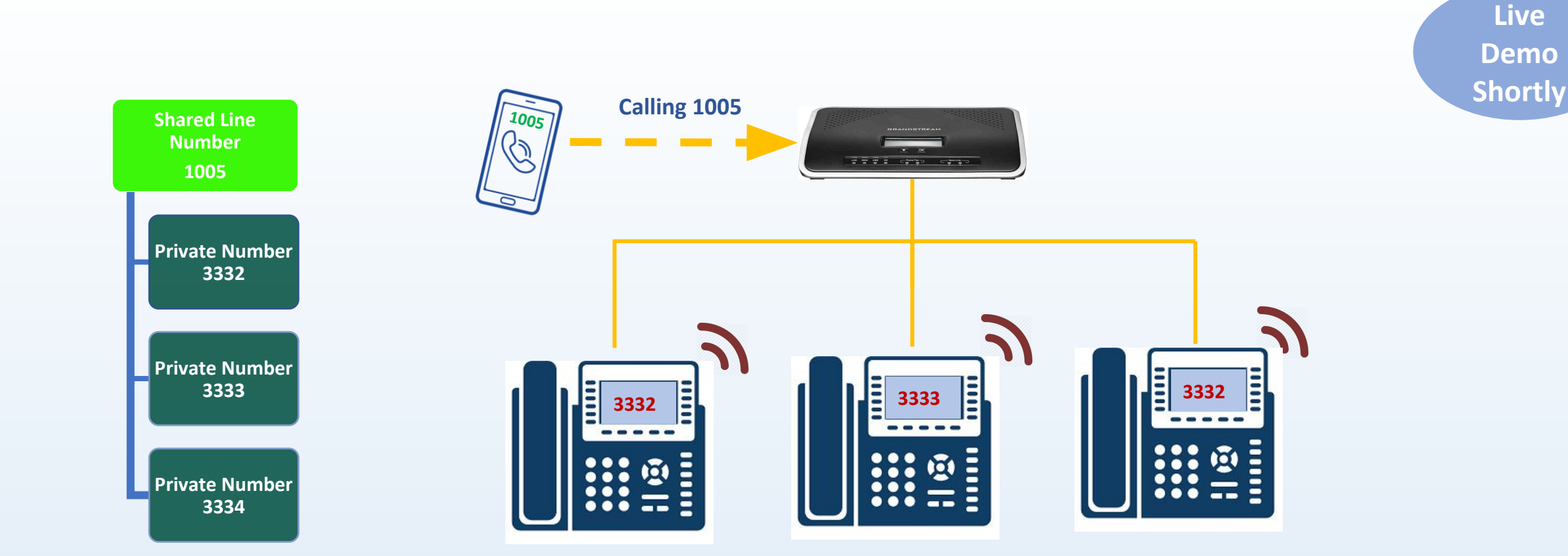

When the shared line extension is configured as the Default Destination in the Inbound Routes, incoming calls will ring all the private extensions that are members of the shared line

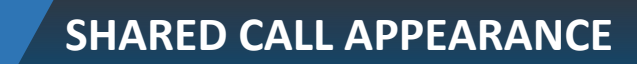

#### **On-Hold Calls Retrieval**

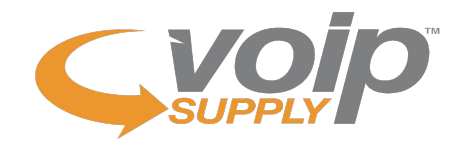

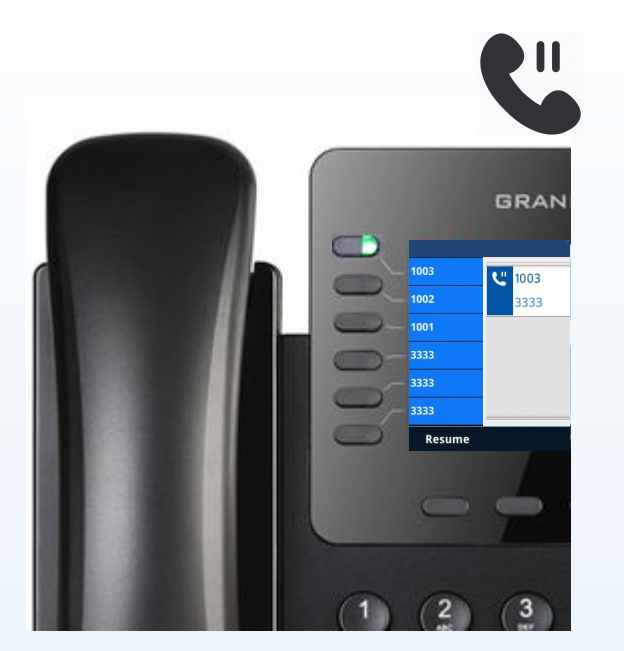

**Private Extension 1** 

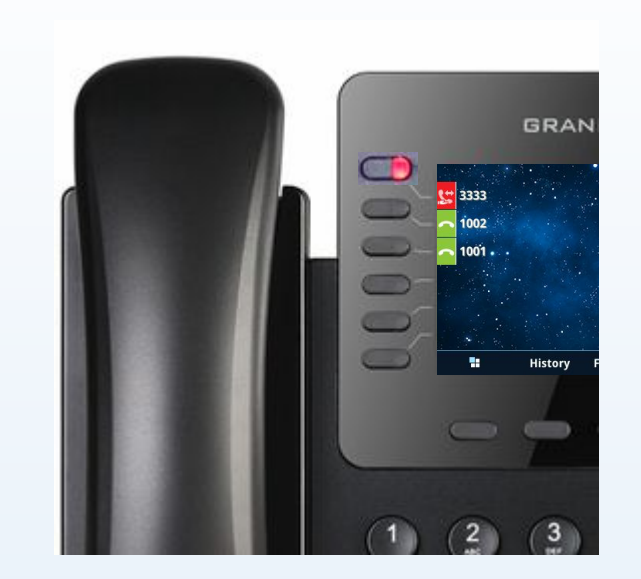

Press the blinking line button to retrieve the call on hold

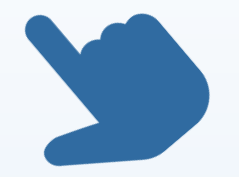

**Private Extension 2** 

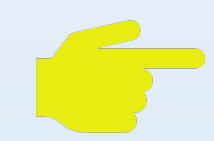

SCA supports the capability to put calls on hold on one phone to be retrieved from any other phone that is a member of the shared line appearance

#### SHARED CALL APPEARANCE

SCA vs. SLA

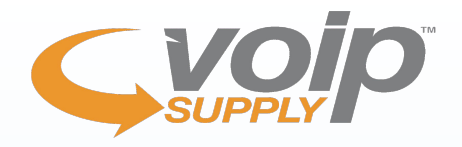

#### **Shared Line Appearance**

- » Maps POTS lines to lines on the phone
- » Monitors the status of the POTS line
- **»** Works only with analog trunks
- » Cannot work with other call features like transfer, forward, call park,..
- >> Can be configured only on certain phone models
- » Calls be put on hold and retrieved from another phone with SLA

#### **Shared Call Appearance**

- **»** Works with both analog and SIP trunks
- » Monitors the status of the shared line number
  - **»** Private extensions can call each other
    - » Works with other call features like transfer, forward, call park,..
      - Allows barging into active calls with a tone
        - » Allows retrieving on-hold calls on
          - another phone with SCA

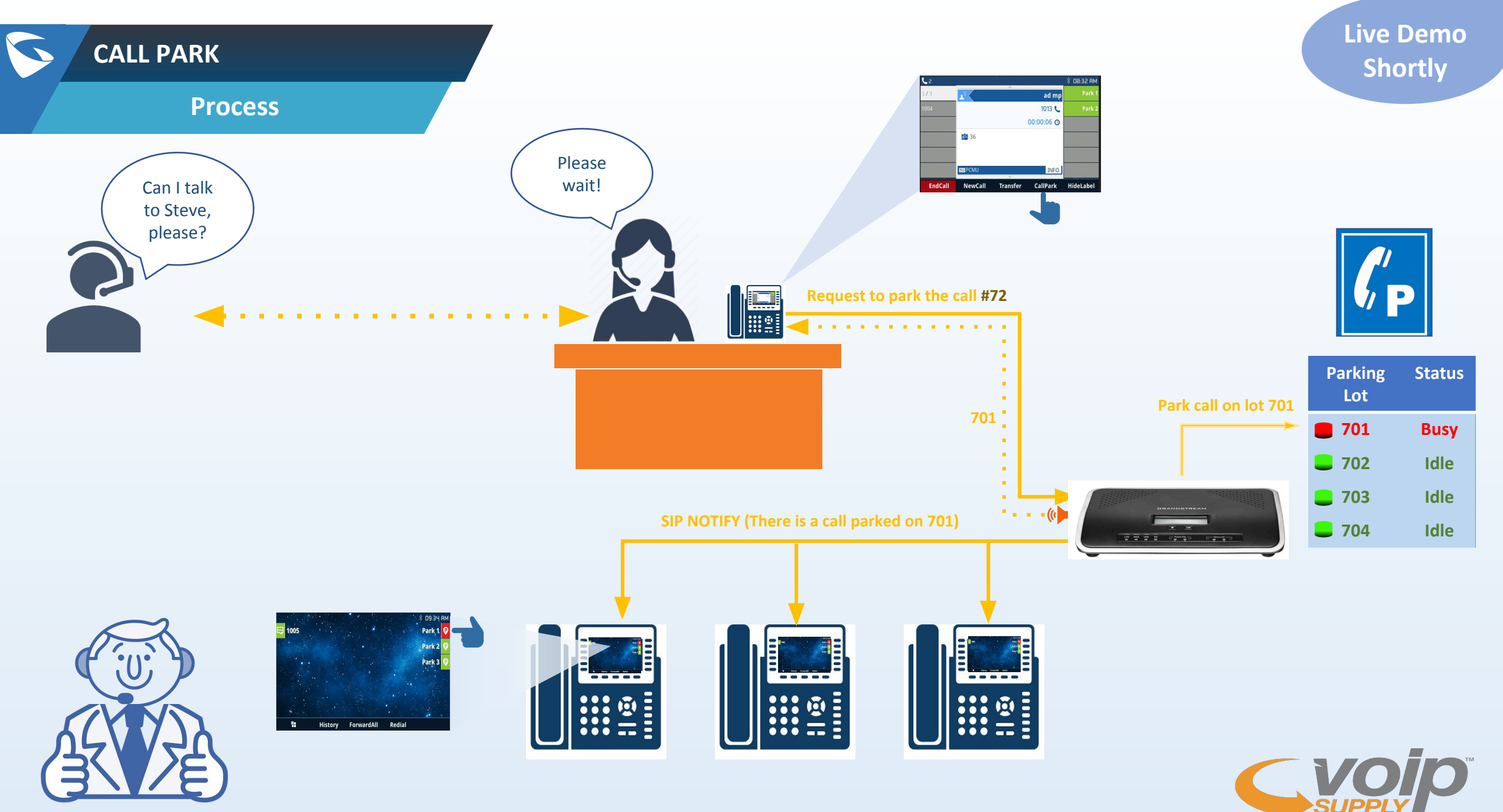

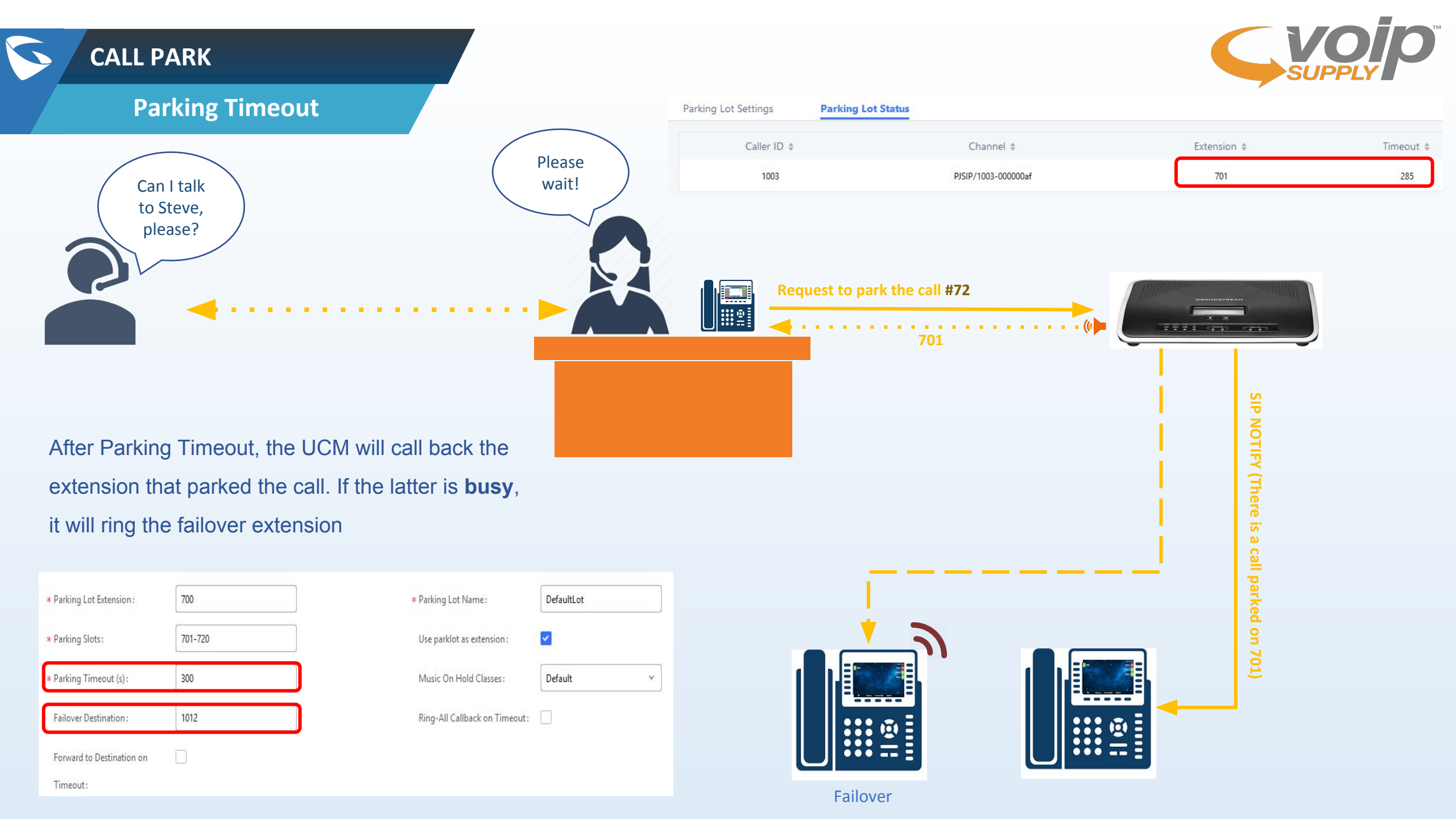

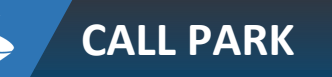

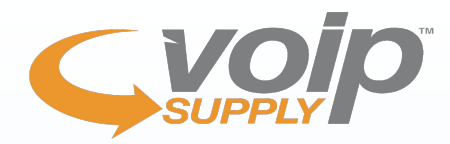

#### **Parklot as Extension**

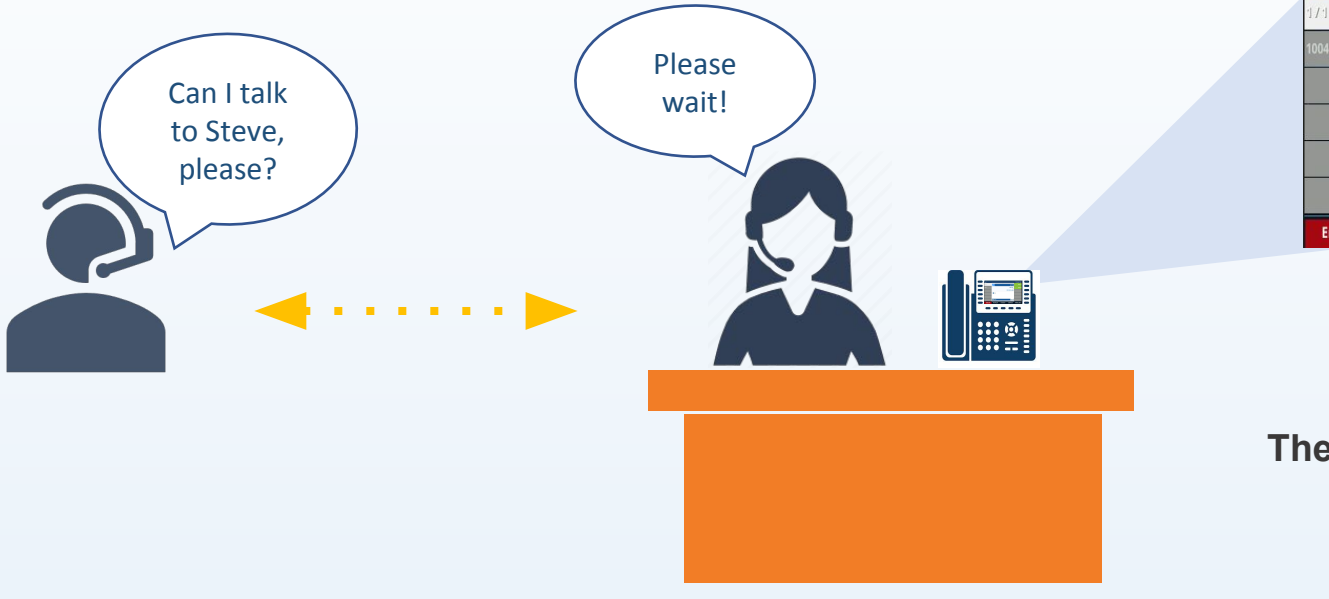

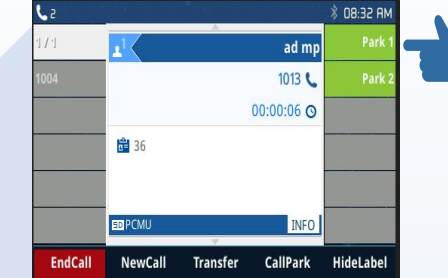

The user can select the park lot extension during an active call

#### UCM Web UI > Call Features > Parking Lot

| * Parking Lot Extension :   | 700     | * Parking Lot Name:           | DefaultLot |   |
|-----------------------------|---------|-------------------------------|------------|---|
| * Parking Slots :           | 701-720 | Use parklot as extension:     |            |   |
| * Parking Timeout (s) :     | 300     | Music On Hold Classes:        | Default    | ~ |
| Destination When Time Out C | all     | Timeout Callback Ringing All: |            |   |
| Busy:                       |         |                               |            |   |

#### GXP Web UI > Settings > Programmable Keys

|   | Edit VPK  | , -                                                                                              | La |       |     |
|---|-----------|--------------------------------------------------------------------------------------------------|----|-------|-----|
|   | L<br>Der  | Mode Call Park.   Accounts Account 1 v   scription Park 1   Value 701   Locked Save   Save Reset |    |       |     |
| 7 | Call Park | 1                                                                                                | Pa | ark 1 | 701 |
| 8 | Call Park | 1                                                                                                | Pa | ark 2 | 702 |

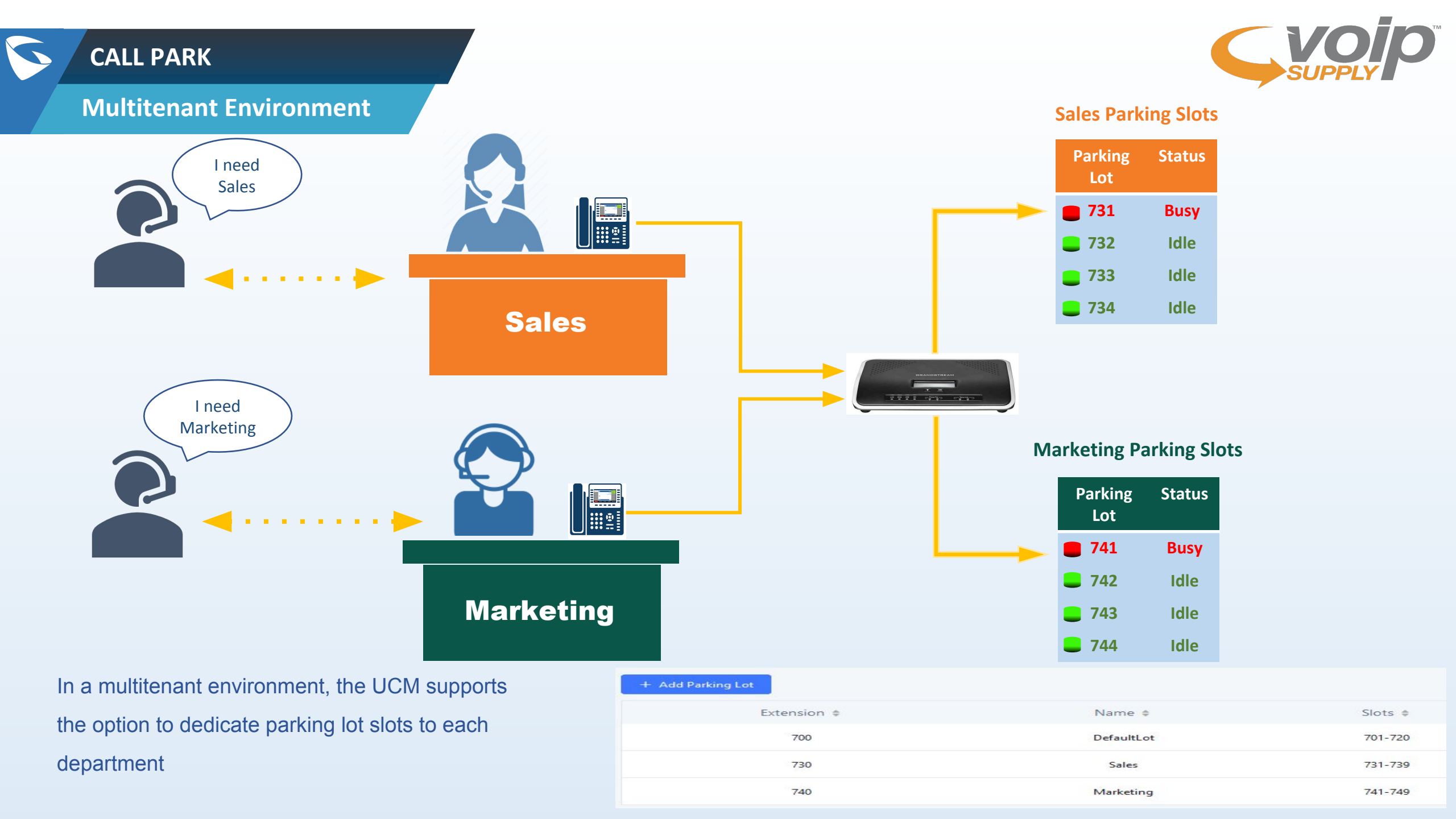

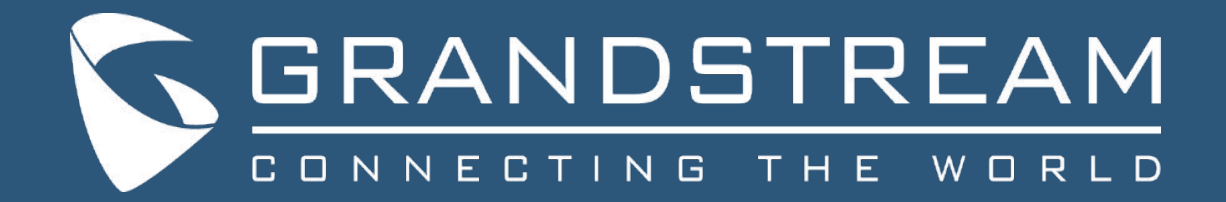

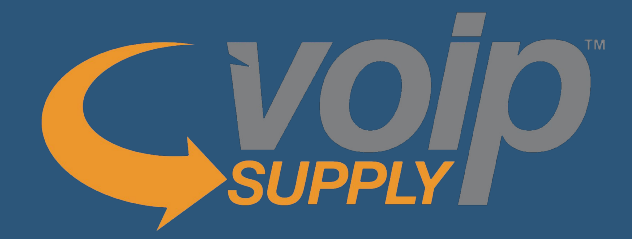

# Live Demo

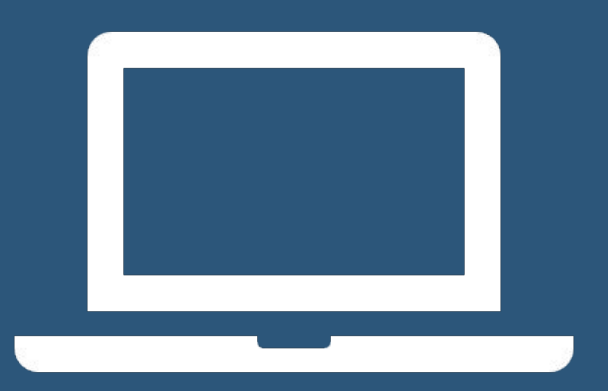

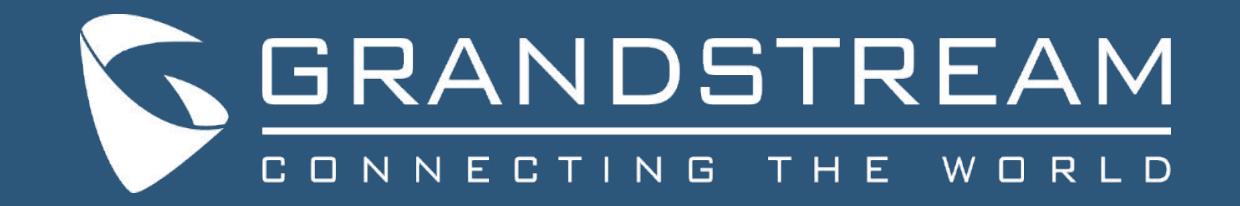

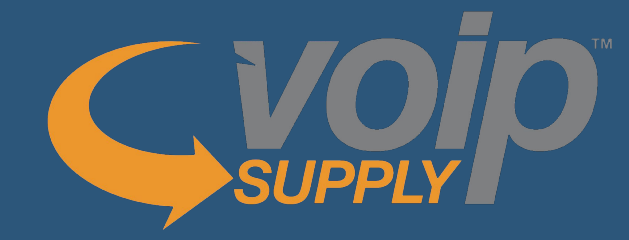

## Any questions? Submit via the Q&A box

Brian Hyrek Account Manager (716) 531-4318 bhyrek@VoIPSupply.com

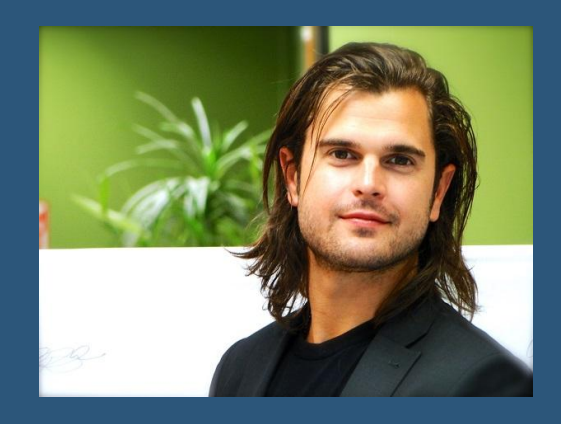